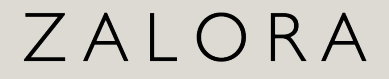

# GIFT WITH PURCHASE (GWP) PROMOTION

June 2025

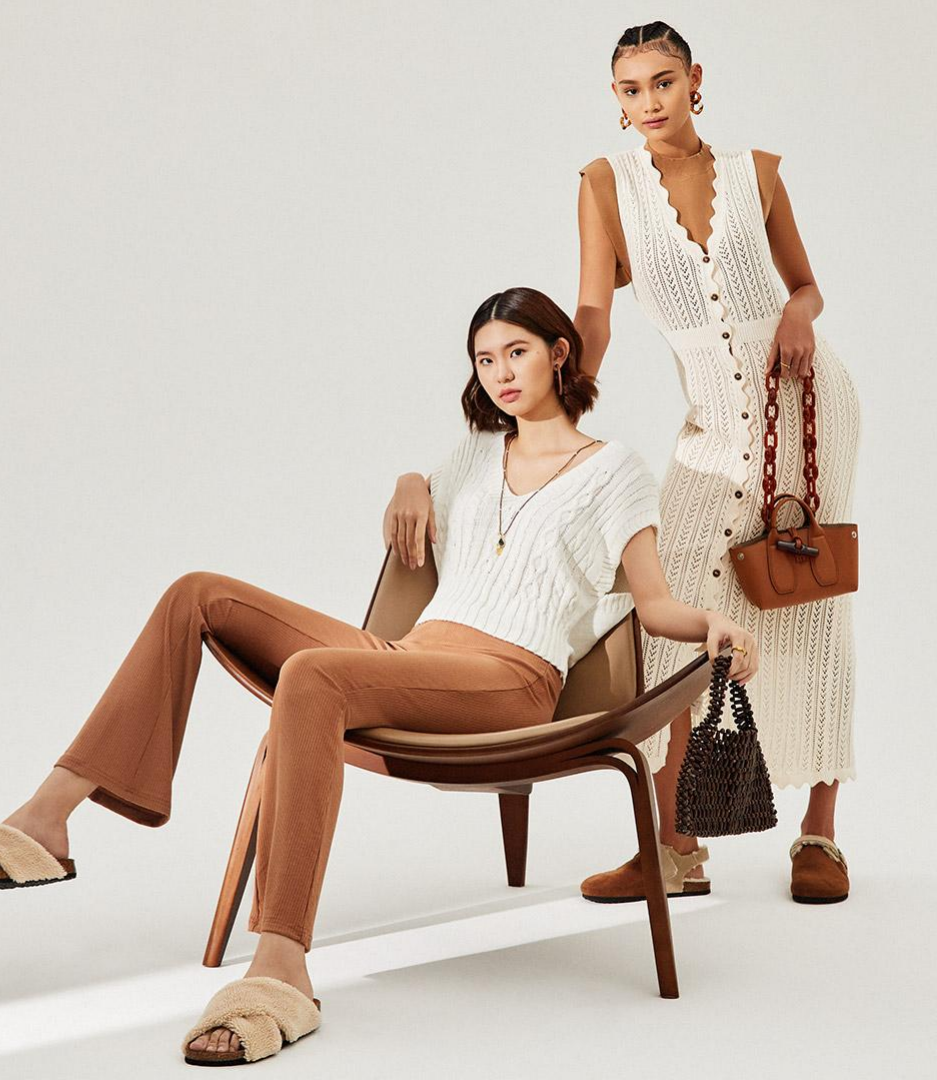

# Introduction to GWP Promotions

- How GWP Promotions Are Seen by Shoppers
- $\circ$  Introduction to Samples
- How to Set Up Samples?
- How to Create a GWP Promotion
- GWP SKU Display on Orders and Invoices

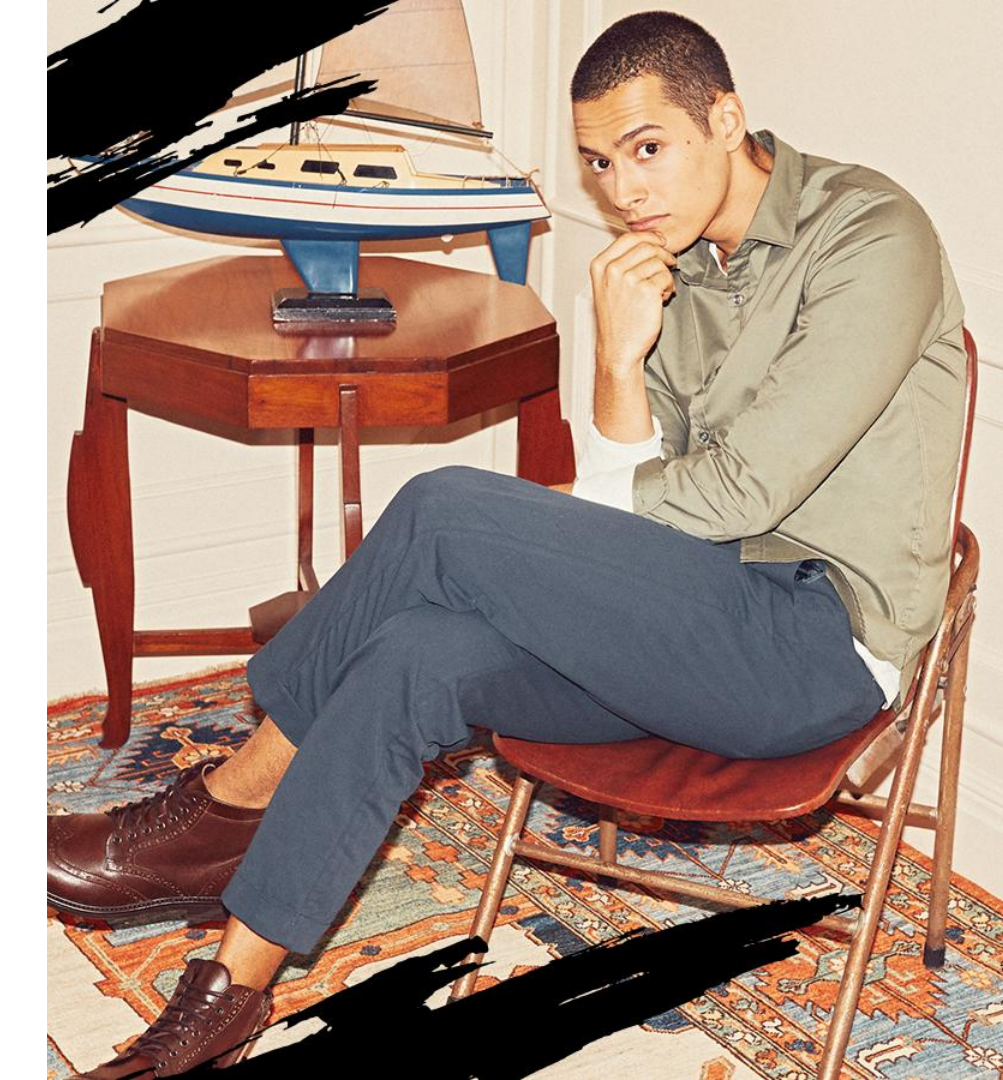

# **Introducing GWP Promotions**

The **Gift with Purchase (GWP)** feature is a new promotional mechanism that allows brands to offer free gifts to shoppers who meet certain purchase criteria. GWPs offer an alternative way for merchants to increase conversions without relying on direct product discounts.

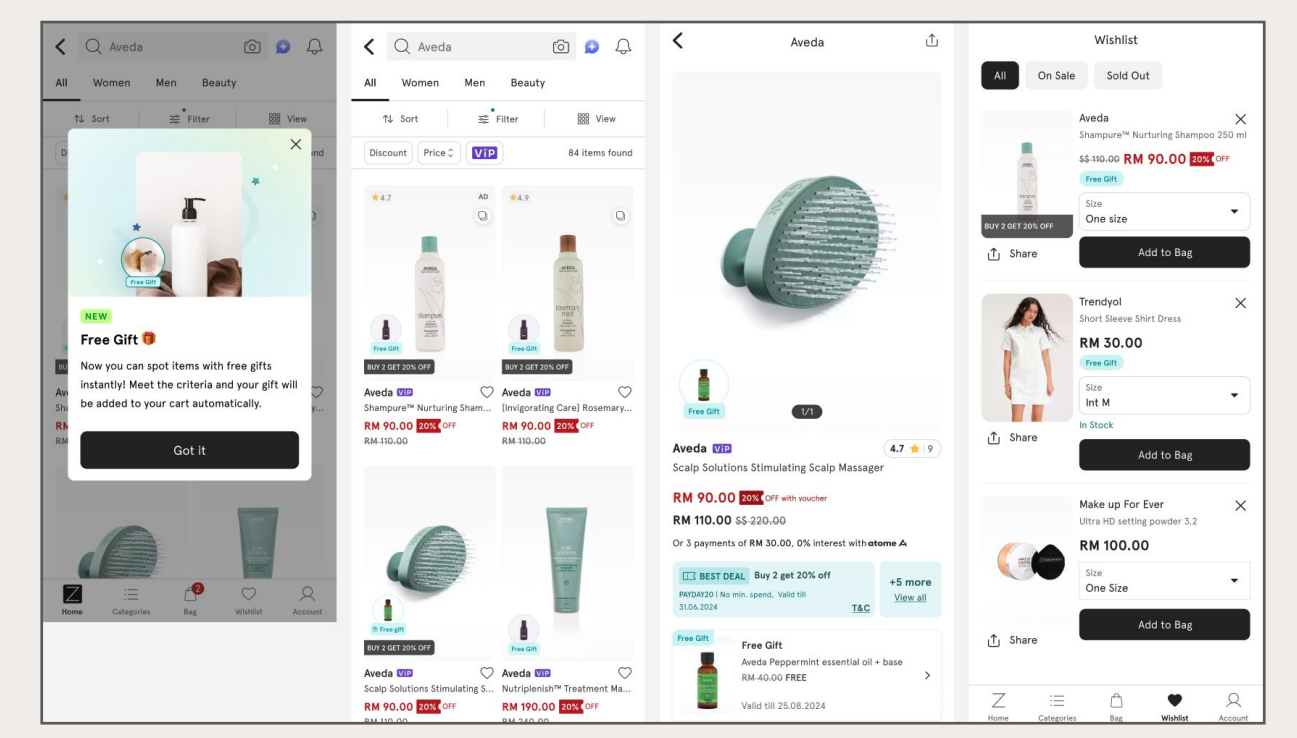

# Gift with Purchase Promotion Module (GWP)

- Introduction to GWP Promotions
- How GWP Promotions Are Seen by Buyers
- Introduction to Samples
- How to Set Up Samples?
- How to Create a GWP Promotion
- GWP SKU Display on Orders and Invoices

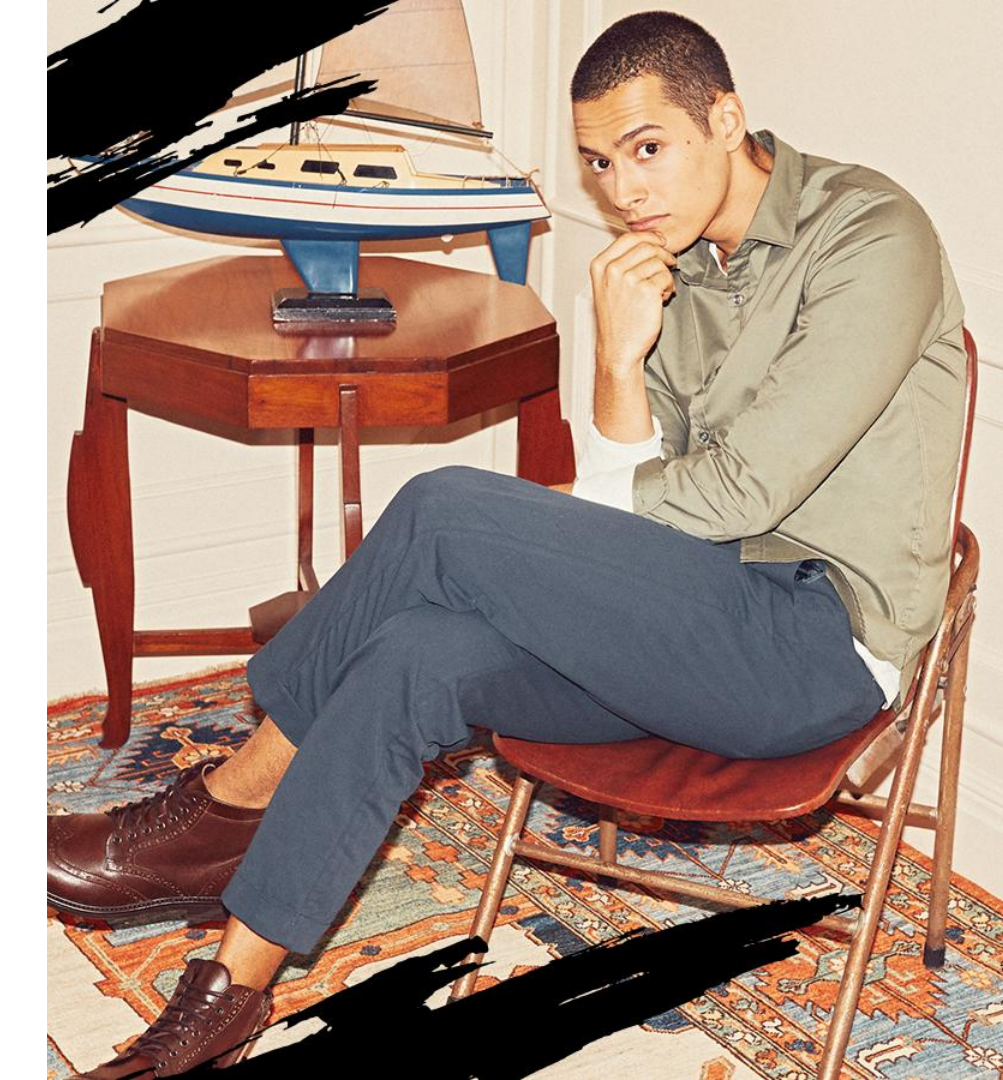

# Zalora Gift with Purchase

Shoppers will receive GWP product information at every point of interaction relevant to the Shopper's shopping journey, including Catalog, PDV, Wishlist, RecFeeds, ZIS/Storefront, Cart, Checkout, and Post-Purchase.

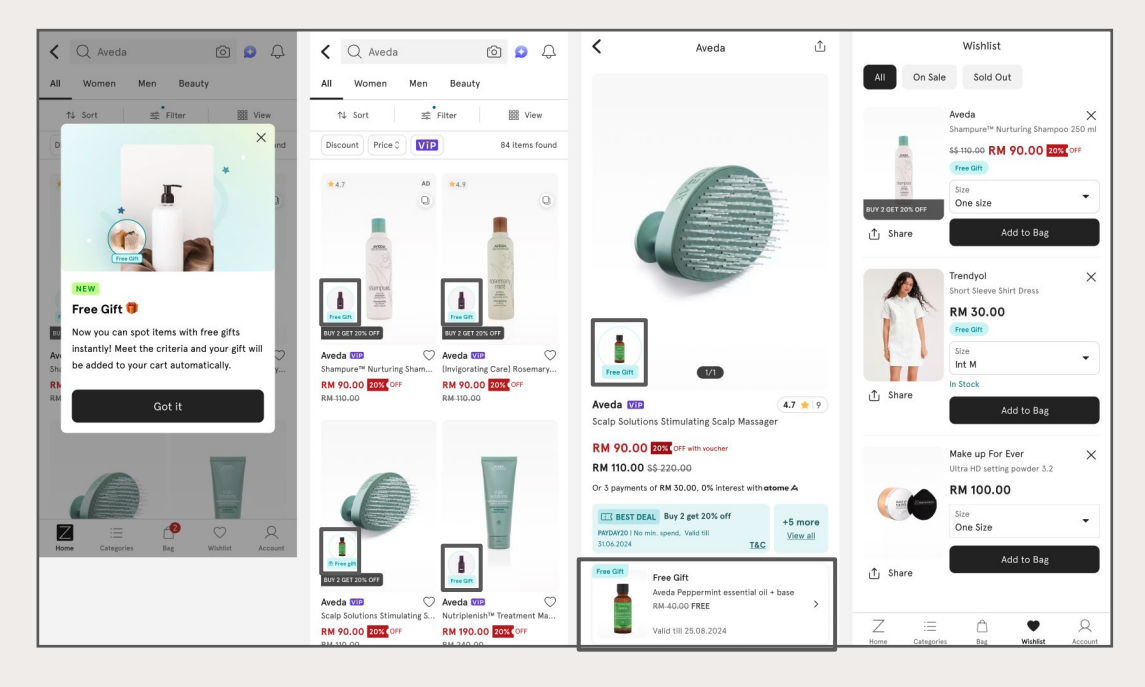

#### **Catalog:**

If any product in the Catalog is part of a GWP campaign, Shoppers will be prompted with a notification pop-up informing them of the Free Gift.

Products that are eligible for GWP will be marked with a "Free Gift" label along with an image of the gift, helping Shoppers easily identify the promotional item when viewing the catalog.

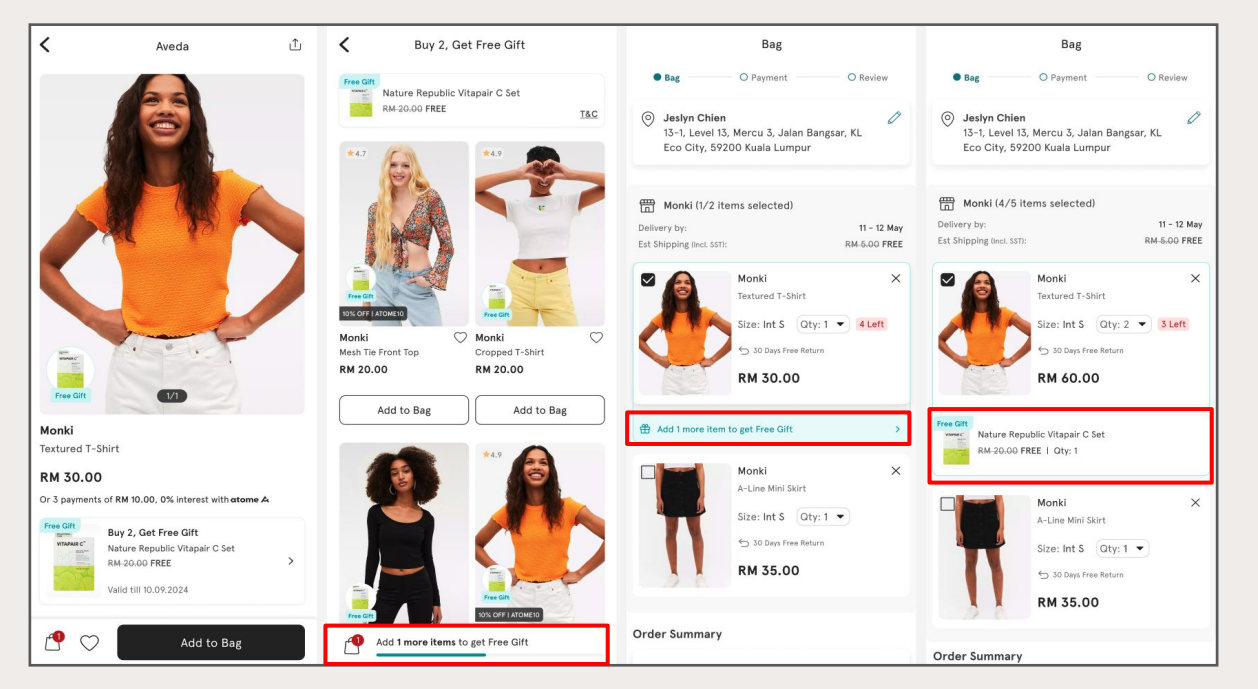

#### PDV:

- Customers can view detailed information about the free gift, and review any minimum spend or minimum quantity required to qualify for the GWP campaign.
- A list of all eligible products within the GWP campaign will be displayed, along with a progress bar showing how much more customers need to add to meet the criteria for the free gift.
- If customers add an item to the bag but haven't yet met the criteria required for the GWP, a prompt will appear encouraging them to add more items.

#### Cart:

- All products that are part of a GWP campaign will be grouped together in the Cart for clear visibility.
- If the GWP criteria are not met, prompts will encourage customers to take action, such as "Add S\$100 more to get Free Gift" or "Add 2 more items to get Free Gift".
- Once the GWP criteria are met, the free gift will be automatically added to the Cart.
- The same grouping of eligible products and gifts will also be displayed in the Order Review section, giving customers full visibility of their gifts.

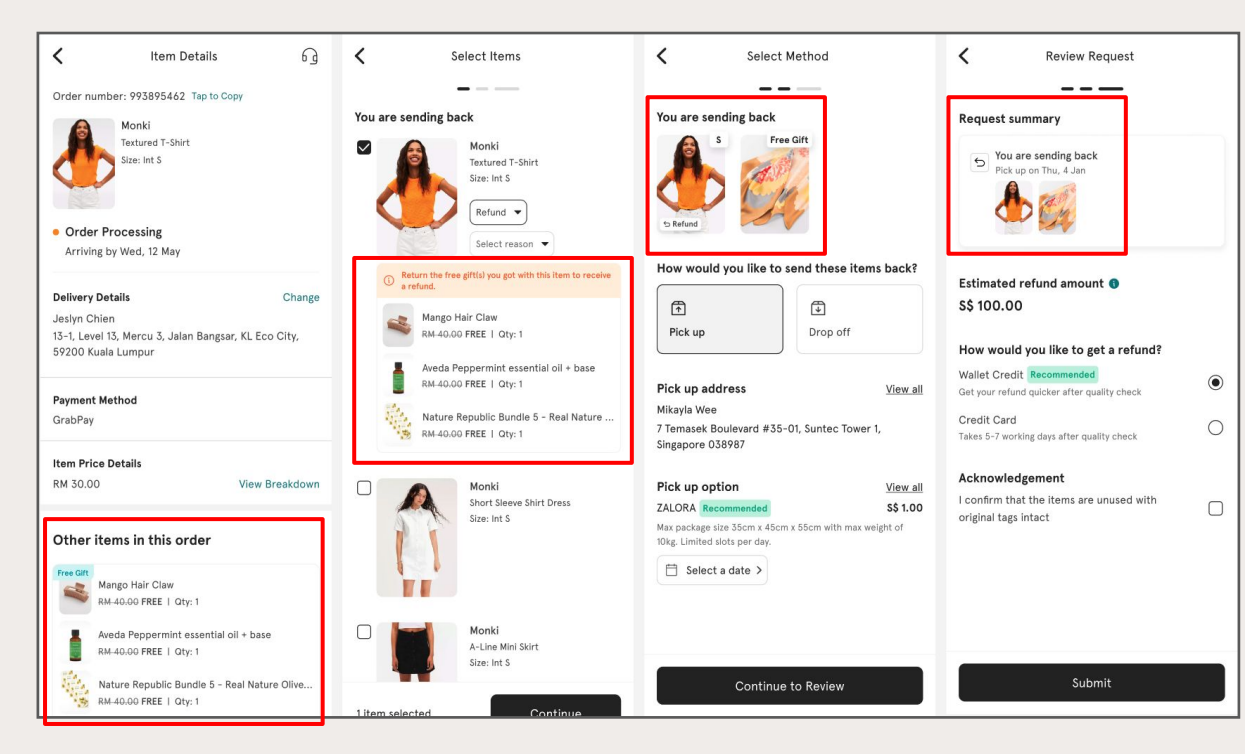

#### **Post-Purchase**

- After completing a purchase, free gifts received through the GWP promotion will be listed on the My Orders page.
- If a customer initiates a return and the returned item breaks the GWP criteria, they will be required to return the free gift as well.

For example, if the promotion is "Spend S\$100, get a free gift," and returning an item brings the total below \$100, the free gift must also be returned.

• Customers will be informed during the return process that the free gift must be returned.

#### Wishlist and Recommended Feeds:

 In both the Wishlist and Recommended Feeds, products that are eligible for GWP will be marked with a "Free Gift" label, making it easy for customers to recognise products that have an ongoing GWP campaign.

- Introduction to GWP Promotions
- How GWP Promotions Are Seen by Shoppers
- Introduction to Samples
- How to Set Up Samples?
- How to Create a GWP Promotion
- GWP SKU Display on Orders and Invoices

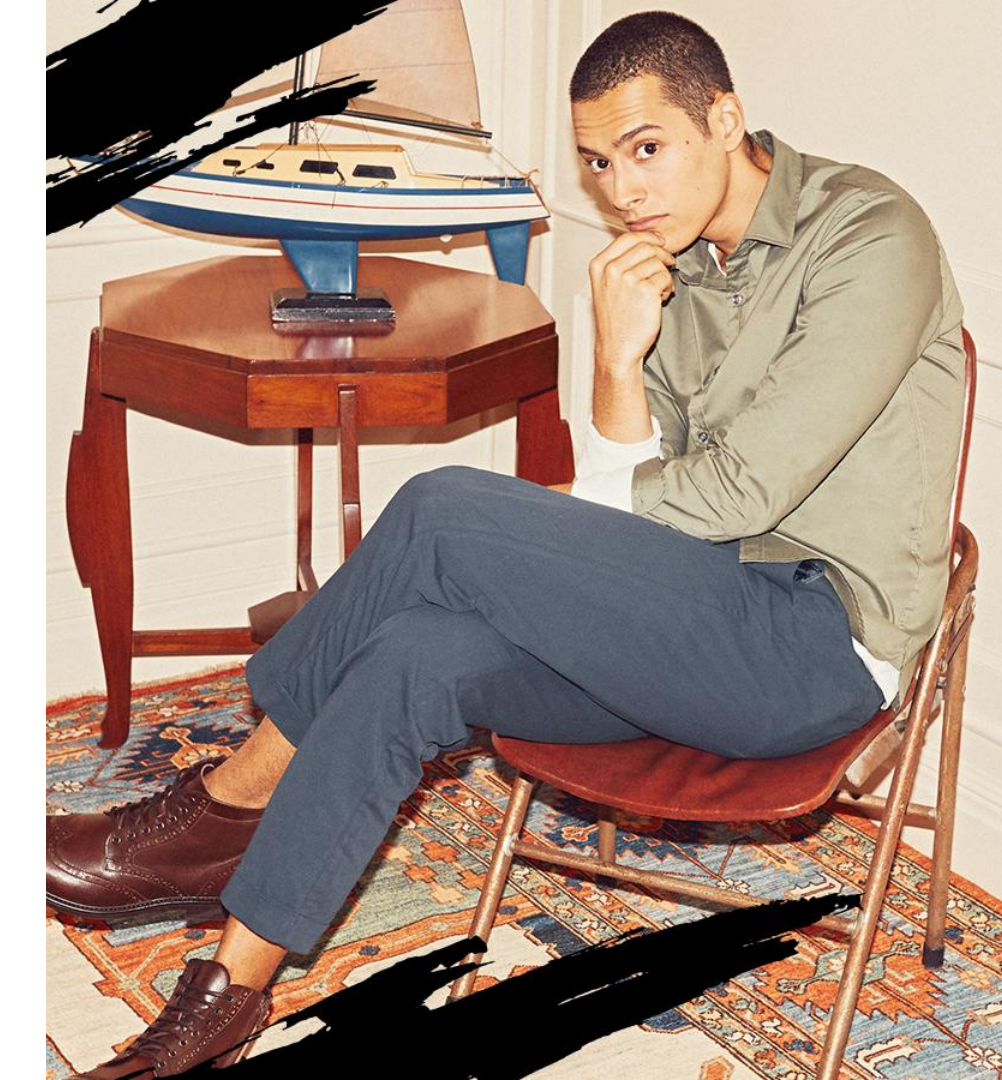

# Zalora Gift with Purchase

#### How Do Samples Work?

**Visibility:** Once a product is marked as a sample, it will not be visible in the Catalog, PDV, Wishlist, RecFeeds, or during regular shopping journeys. Shoppers will only see samples when they are given as gifts in related GWP campaigns.

Add to Cart: Shoppers cannot add samples to their cart directly; they will only appear in the cart as a gift if they meet the GWP criteria.

Returns: If a Shopper returns an item that was purchased with a sample as a gift, the sample will not be required as part of the return.

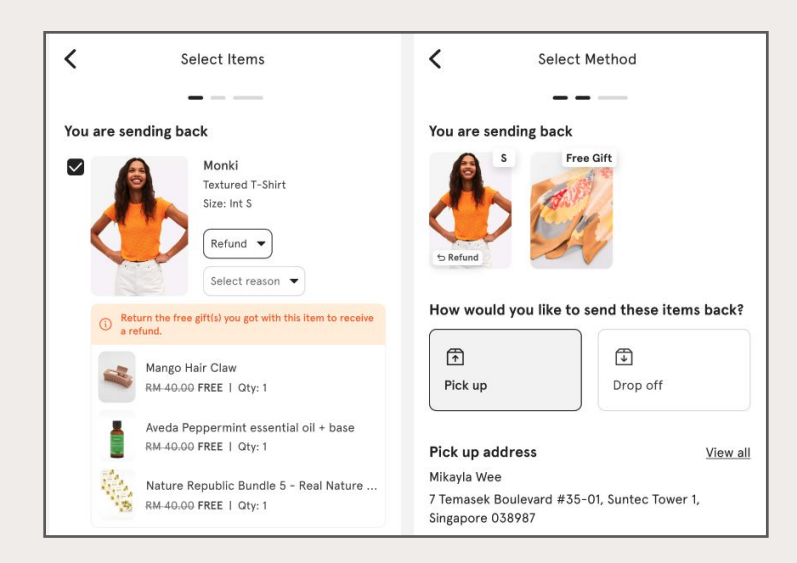

- Introduction to GWP Promotions
- How GWP Promotions Are Seen by Shoppers
- Introduction to Samples

# • How to Set Up Samples?

- How to Create a GWP Promotion
- GWP SKU Display on Orders and Invoices

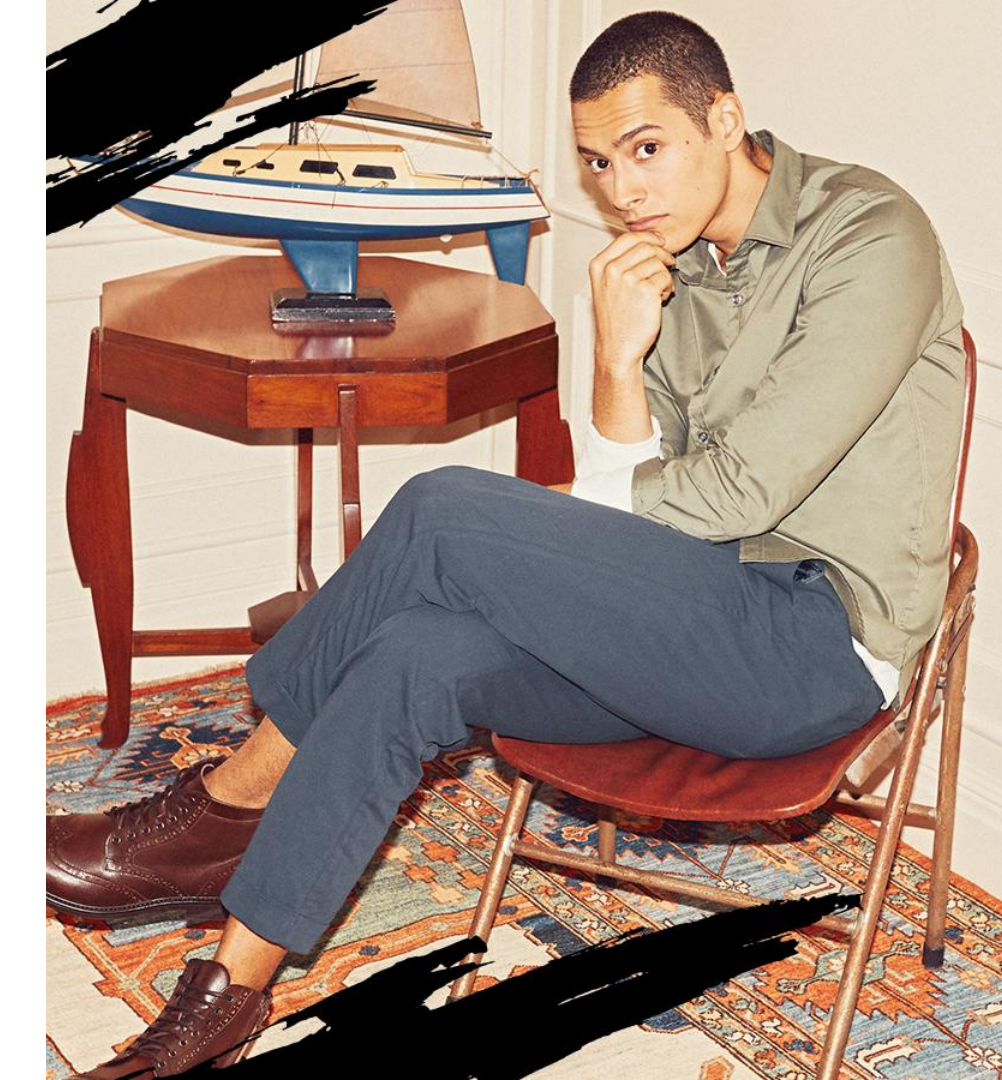

# How to Organize Samples

- 1. Making Product Samples
- Select Catalog > Add Product
- In the Additional Information > Main section, you will find a checkbox labeled "This Product is a Sample"
- **Check the box** if the product you are creating is a sample. Complete the rest of the product details as usual.

# 2. Editing an Existing Product as a Sample

- If a product is already listed, go to the product listing page
- Select the product you want to update and click "Edit Product"
- In the Additional Information > Main section, check the box "This Product is a Sample".
- Save changes to update the product status to sample

| Add New Product                                                    | Save and Copy Submit |
|--------------------------------------------------------------------|----------------------|
| mages<br>Add up to 8 images of your product                        |                      |
| Additional Information                                             |                      |
| Main                                                               | Show less            |
| This Product is a Sample Use this only if this product is a sample |                      |
| Name in Bahasa Indonesiaz*                                         |                      |
| Denim Floral Dress                                                 | 18/255               |

Wultiple small gifts or samples, instead of creating each one as a separate product, can opt to create a "gift set" or "sample bundle" as a single product during the product creation process. This combine several smaller samples or products into one product listing, simplifying the GWP setup and avoiding clutter in the product catalog.
When offering this gift set or sample bundle, it's important to ensure

customers receive all the products/samples as advertised when fulfilling the order.

- Introduction to GWP Promotions
- How GWP Promotions Are Seen by Shoppers
- Introduction to Samples
- How to Set Up Samples?

# • How to Create a GWP Promotion

• GWP SKU Display on Orders and Invoices

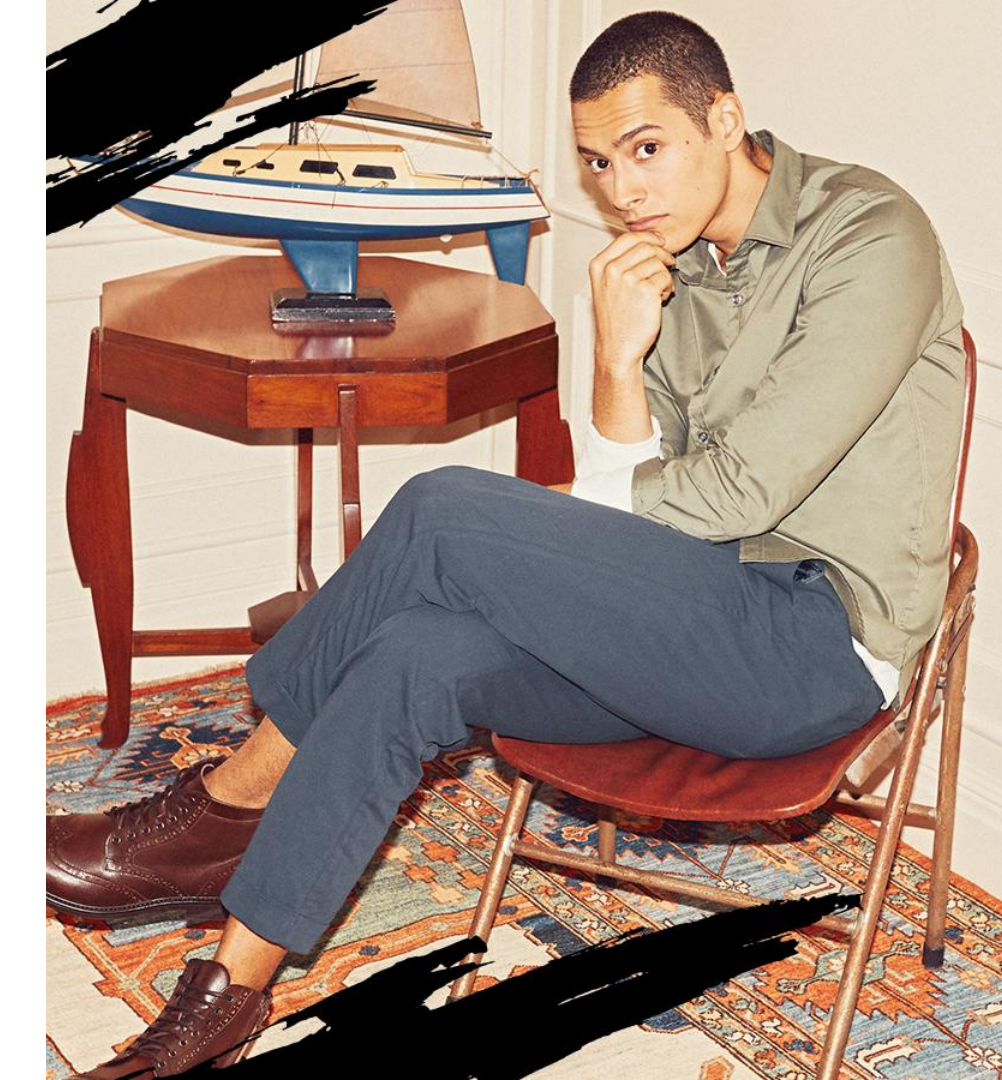

# Zalora Gift with Purchase

# How to Create a GWP Promotion

- Home > Promotion > Overview:
- Create a promotion using "Cart Rule"

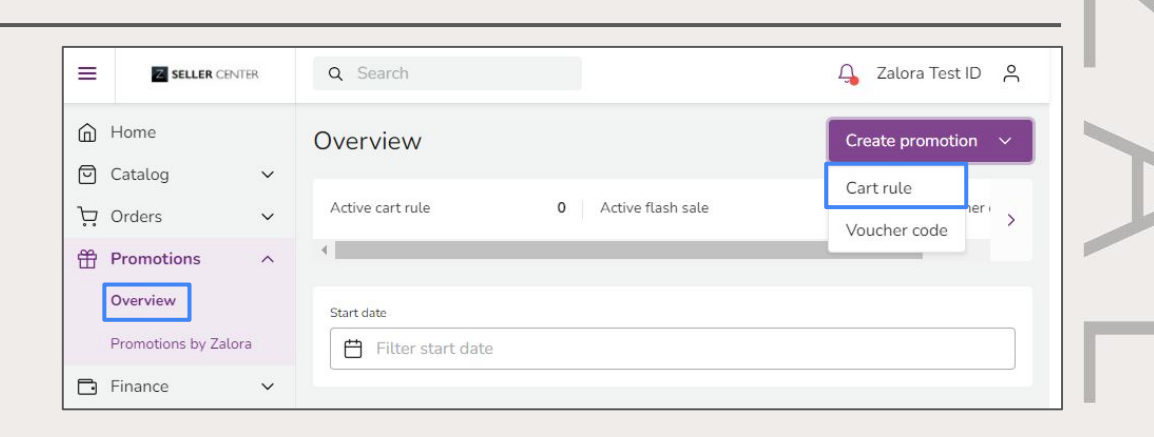

| ≡ | SELLER CENTE           | R | Q Search                                                                                    |                                                                                       | 🔒 Zalora Test ID 💡                                                                        |
|---|------------------------|---|---------------------------------------------------------------------------------------------|---------------------------------------------------------------------------------------|-------------------------------------------------------------------------------------------|
| 6 | Home                   |   |                                                                                             |                                                                                       |                                                                                           |
| Ø | Catalog                | ~ | Create new cart rule                                                                        | Add pn                                                                                | oducts                                                                                    |
| Þ | Orders                 | ~ | Stepper: Promotion Creation Guide                                                           |                                                                                       |                                                                                           |
| Ð | Promotions<br>Overview | ^ | Cri This stepper will walk you through the steps to create a new                            | promotion.                                                                            |                                                                                           |
|   | Promotions by Zalora   |   | Step 1: Create new promotion<br>Gen Fill in all the required details for the new promotion, | Step 2: Add Products (& Gifts)<br>View and select from a list of eligible products to | Step 3: View Products (& Gifts)<br>Check all the products you've added. Here, you can     |
| 3 | Finance                | ~ | Add including discount information and criteria for<br>qualifying products.                 | include in your promotion.                                                            | make final adjustments by adding or removing<br>products before finalising the promotion. |
| 9 | Reports                | ~ | N/ General Information                                                                      | Addressed and a second second                                                         | View work de                                                                              |
| ŀ | System                 | ~ | Add name, duration, and other initiaria Show late: •                                        | And products                                                                          |                                                                                           |
| Ð | Store Builder          | ~ | Pr                                                                                          | E D                                                                                   | Proveding strategy and products: Proving products: Regard products                        |
| è | Platform Services      | ~ | Cr Matter                                                                                   | 6                                                                                     | Image Preduct 8 Color Size Status                                                         |
| ~ | Switch to Admin        |   | test law*                                                                                   | 8                                                                                     |                                                                                           |
| ٢ | Settings               | ~ | a.                                                                                          |                                                                                       | Got it                                                                                    |
| 3 | Help & FAQs            | ~ | dd/mm/yyyy                                                                                  | <b>H</b> O                                                                            |                                                                                           |
| ~ | Pate this page         |   |                                                                                             | -   -                                                                                 |                                                                                           |

A Cart Rule GWP pop-up notification will appear.

2. General Information

**Name (Required to be filled in with the format):** Seller Name – Gift With Purchase (Example: Zalora - Gift With Purchase)

Cart Rule Code: No need to fill in, automatically generated by the system

**Start Date (Required):** Enter the date & time the promo will start (submit the promotion a maximum of H-2 before the start date)

End Date (Required): Enter the date & time the promo will end

Description (Optional): Can be filled in with "-"

| •                                                                                                    |                                                                                                    | 9) Aug pr                                | oouus                                                                          |                                                                  |                                                          | / 100                               | r produces                                                  |
|----------------------------------------------------------------------------------------------------|----------------------------------------------------------------------------------------------------|------------------------------------------|--------------------------------------------------------------------------------|------------------------------------------------------------------|----------------------------------------------------------|-------------------------------------|-------------------------------------------------------------|
| Overview                                                                                                    |                                                                                                    |                                          |                                                                                |                                                                  |                                                          |                                     |                                                             |
| reate new cart rule                                                                                                    |                                                                                                    | Cancel                                   | Save as                                                                        | Draft                                                            | Submi                                                    | t & Ad                              | d products                                                  |
| neral Information                                                                                                    |                                                                                                    |                                          |                                                                                |                                                                  |                                                          | C)                                  | now loss                                                    |
| d name, duration, and other criteria                                                                                                    |                                                                                                    |                                          |                                                                                |                                                                  |                                                          |                                     |                                                             |
| lame*                                                                                                    |                                                                                                    |                                          |                                                                                |                                                                  |                                                          |                                     |                                                             |
| [Nama Seller] - Gift With Purchase                                                                                                    | e                                                                                                    |                                          |                                                                                |                                                                  |                                                          |                                     |                                                             |
| Ti<br>art Rule Code*                                                                                                    |                                                                                                    |                                          |                                                                                |                                                                  |                                                          |                                     |                                                             |
| rr<br>art Rule Code*<br>Code that identifies this cart rule<br>Rart Date*<br>dd/mm/yyyy                                                                                                    | Ë                                                                                                    | 0                                        | :22                                                                            |                                                                  |                                                          |                                     |                                                             |
| rf<br>art Rule Code*<br>iode that identifies this cart rule<br>kart Date*<br>dd/mm/yyyy<br>Determines the date when the promotion will st<br>elected is in the time zone in which you are cur<br>romotion will run so the youcher can start/end<br>ind Date*                                                                                                    | art in the marketpla<br>art in the marketpla<br>at the intended time                                                                                                  | ) O<br>see. If no time is the time if ye | :<br>s selected by<br>ou are in a dif                                          | default, will<br>lerent time :                                   | start at Ol                                              | 0.00 hour                           | rs. The time<br>try where the                               |
| m  Cart Rule Code*  Code that identifies this cart rule :  Rart Date*  dd/mm/yyyyy  Aetermines the date when the promotion will st  rescetad is in the time zone in which you are cur  remotion will run so the voucher can start/end  ind Date*  dd/mm/yyyyy                                                                                                    | etti in the marketpla<br>art in the marketpla<br>rentiy located. Adju<br>at the intended time                                                                         | ) O                                      | :<br>s selected by<br>ou are in a dif                                          | default, will<br>lerent time 2                                   | start at O                                               | 0:00 hou                            | rs. The time<br>try where the                               |
| If art Role Code* art Role Code* art Role Code* art Date* dd/mm/yyyy retermines the date when the promotion will at romotion will run so the voucher can start/end nd Date* dd/mm/yyyyy retermines the date when the promotion will run so the voucher can start/end romotion will run so the voucher can start/end romotion will run so the voucher can start/end romotion will run so the voucher can start/end romotion will run so the voucher can start/end romotion will run so the voucher can start/end rescription | art in the marketpla<br>rently located. Adju<br>at the intended time<br>at the intended time<br>md in the marketplaat<br>rently located. Adju<br>at the intended time |                                          | :<br>s selected by<br>course in a dif<br>:<br>selected by c<br>ou are in a dif | default, will<br>lerent time a<br>lefault, will<br>ferent time a | start at Ol<br>cone than t<br>end at 23.5<br>cone than 1 | 0:00 hours<br>the count<br>59 hours | rs. The time<br>ry where the<br>. The time<br>try where the |

# 3. Discount

Discount Type: select "Gift with Purchase"

# **Deal Minimum Criteria:**

- A. Minimum Spending (e.g. Buy Rp100,000, get a free gift)
- B. Minimum Quantity (e.g. Buy 2, get a free gift)
- C. None (e.g., a free gift with the purchase of any item, with no spending restrictions or specific amounts)

| counc                                                         | Show less . |
|---------------------------------------------------------------|-------------|
| it discount and more                                          |             |
| liscount Type*                                                |             |
| Gift with purchase                                            | ~           |
| low the discount will be calculated when using this promotion |             |
| eat Minimum Criteria*                                         |             |
| None                                                          | ^           |
| Minimum Spending                                              |             |
| Minimum Quantity                                              |             |
| None                                                          |             |
| % 100                                                         |             |
|                                                               |             |

**4. Products:** Set the status conditions of the products you want to include in the promotion

Price Criteria (Required):

All = All Products

**Only products with Sales Price** = Only products that have a promo price

**Only products without Sales Price** = Only products that are at normal prices

**Use all sizes of the products:** if the seller enters only 1 size of the product into the list of products that you want to include in the promotion, then the other sizes will automatically be included in the promotion.

# Category does not need to be filled

|                                                                                                    |                                             |                                                                                       | Select             |                 |  |
|----------------------------------------------------------------------------------------------------|---------------------------------------------|---------------------------------------------------------------------------------------|--------------------|-----------------|--|
|                                                                                                    |                                             |                                                                                       | All                |                 |  |
|                                                                                                    |                                             |                                                                                       | Only products with | sales price     |  |
| reate new cart rule                                                                                                    |                                             |                                                                                       | Only products with | out sales price |  |
| Cancel Save as Draft                                                                                                    | Submit & Add pro                            | ducts                                                                                 |                    | 1               |  |
| Qualifying products criteria                                                                                                    |                                             |                                                                                       |                    |                 |  |
| Price Criteria*                                                                                                    |                                             |                                                                                       |                    |                 |  |
| Select                                                                                                    |                                             |                                                                                       | ~                  |                 |  |
| Allow products with active sale price du                                                                                                    | ring the promotion dates t                  | to be eligible.                                                                       |                    |                 |  |
|                                                                                                    |                                             |                                                                                       |                    |                 |  |
|                                                                                                    |                                             |                                                                                       |                    |                 |  |
| Use all sizes of the product                                                                                                    |                                             |                                                                                       |                    |                 |  |
| Use all sizes of the product<br>When checked, if the seller selects one s                                                                                                    | size of a product then all si               | izes of the same prod                                                                 | uct will be added  |                 |  |
| Use all sizes of the product<br>When checked, if the seller selects one s<br>to the promotion.                                                                                                    | size of a product then all si               | izes of the same prod                                                                 | uct will be added  |                 |  |
| Use all sizes of the product<br>When checked, if the seller selects one s<br>to the promotion.                                                                                                    | size of a product then all si               | izes of the same prod                                                                 | uct will be added  |                 |  |
| Use all sizes of the product<br>When checked, if the seller selects one s<br>to the promotion.                                                                                                    | ize of a product then all si                | izes of the same prod                                                                 | uct will be added  |                 |  |
| Use all sizes of the product<br>When checked, if the seller selects one s<br>to the promotion.<br>Category                                                                                                    | ize of a product then all si                | izes of the same prod                                                                 | uct will be added  |                 |  |
| Use all sizes of the product<br>When checked, if the seller selects one s<br>to the promotion.<br>Category<br>All Categories                                                                                                    | ize of a product then all si                | izes of the same prod                                                                 | uct will be added  |                 |  |
| Use all sizes of the product<br>When checked, if the seller selects one s<br>to the promotion.<br>Category<br>All Categories                                                                                                    | ize of a product then all si                | izes of the same prod                                                                 | uct will be added  |                 |  |
| Use all sizes of the product<br>When checked, if the seller selects one s<br>to the promotion.<br>Category<br>All Categories<br>Brands                                                                                                    | ize of a product then all si                | izes of the same prod                                                                 | uct will be added  |                 |  |
| Use all sizes of the product<br>When checked, if the seller selects one s<br>to the promotion.<br>Category<br>All Categories<br>Brands<br>Q Search for brand name                                                                                                    | ize of a product then all si                | + Ar                                                                                  | dd Category        |                 |  |
| Use all sizes of the product<br>When checked, if the seller selects one s<br>to the promotion.<br>Category<br>All Categories<br>Brands<br>Q Search for brand name<br>Brands that can participate in the promo                                                                                                    | ize of a product then all si                | ds from this category                                                                 | dd Category        |                 |  |
| Use all sizes of the product<br>When checked, if the seller selects one s<br>to the promotion.<br>Category<br>All Categories<br>Brands<br>Q Search for brand name<br>Brands that can participate in the promo                                                                                                    | ize of a product then all si                | ds from this category                                                                 | dd Category        |                 |  |
| Use all sizes of the product<br>When checked, if the seller selects one s<br>to the promotion.<br>Category<br>All Categories<br>Brands<br>Q Search for brand name<br>Brands that can participate in the promo<br>Minimum Price                                                                                                    | tion. If left empty, all bran               | ds from this category                                                                 | dd Category        |                 |  |
| <ul> <li>Use all sizes of the product</li> <li>When checked, if the seller selects one states to the promotion.</li> <li>Category</li> <li>All Categories</li> <li>Brands</li> <li>Q Search for brand name</li> <li>Brands that can participate in the promo</li> <li>Minimum Price</li> <li>IDR</li> </ul>                                              | tion. If left empty, all brand<br>Maximum P | tes of the same prod                                                                  | dd Category        |                 |  |
| <ul> <li>Use all sizes of the product</li> <li>When checked, if the seller selects one states to the promotion.</li> <li>Category</li> <li>All Categories</li> <li>Brands</li> <li>Q Search for brand name</li> <li>Brands that can participate in the promo</li> <li>Minimum Price</li> <li>IDR</li> <li>Minimum and Maximum Discount of the</li> </ul> | tion. If left empty, all bran<br>Maximum P  | izes of the same prod<br>+ Ai<br>ds from this category<br>trice<br>ate in a promotion | dd Category        |                 |  |
| <ul> <li>Use all sizes of the product</li> <li>When checked, if the seller selects one is to the promotion.</li> <li>Category</li> <li>All Categories</li> <li>Brands</li> <li>Q Search for brand name</li> <li>Brands that can participate in the promo</li> <li>Minimum Price</li> <li>IDR</li> <li>Minimum and Maximum Discount of the</li> </ul>     | tion. If left empty, all bran<br>Maximum P  | tes of the same prod                                                                  | dd Category        |                 |  |
| <ul> <li>Use all sizes of the product</li> <li>When checked, if the seller selects one is to the promotion.</li> <li>Category</li> <li>All Categories</li> <li>Brands</li> <li>Q Search for brand name</li> <li>Brands that can participate in the promo</li> <li>Minimum Price</li> <li>IDR</li> <li>Minimum and Maximum Discount of the</li> </ul>     | tion. If left empty, all bran<br>Maximum P  | ds from this category<br>rrice                                                        | dd Category        |                 |  |

**4. Criteria for gift products:** Determine the minimum promised gift stock, match the stock on the sample SKU

Category does not need to be filled

Click Submit & Add Products

| Z SELLER CENTER                                                        | Ģ A                                      |  |  |  |  |  |
|------------------------------------------------------------------------|------------------------------------------|--|--|--|--|--|
| Edit promotion "[Nama Seller] - Gift With<br>Purchase"                 |                                          |  |  |  |  |  |
| Cancel Submit & Add produ                                              | ıcts                                     |  |  |  |  |  |
| Criteria for gift products<br>Minimum promised gift stock*             |                                          |  |  |  |  |  |
| 2<br>The minimum number of promised gift st                            | ock for the promotion.                   |  |  |  |  |  |
| Category                                                               | + Add Category                           |  |  |  |  |  |
| All Categories<br>Brands                                               |                                          |  |  |  |  |  |
| Q Search for brand name                                                |                                          |  |  |  |  |  |
| Brands that can participate in the promot<br>category can participate. | ion. If left empty, all brands from this |  |  |  |  |  |
| Minimum Price                                                          | Maximum Price                            |  |  |  |  |  |
| IDR                                                                    | IDR                                      |  |  |  |  |  |
| Minimum and Maximum Discount of the p<br>promotion                     | products Price to participate in a       |  |  |  |  |  |
| Product Attributes                                                     | + Add Attributes                         |  |  |  |  |  |

- 5. **Eligible Products:** add products that will be part of the GWP campaign
- Select the product by checking the check box to the left of the product
- Add the product to the promotion by clicking the icon 📾

I Eligible Product can only participate in 1 GWP campaign period. If there is a product that participates in more than one GWP campaign in the same period, the Buyer will only see the product in the first GWP promotion.

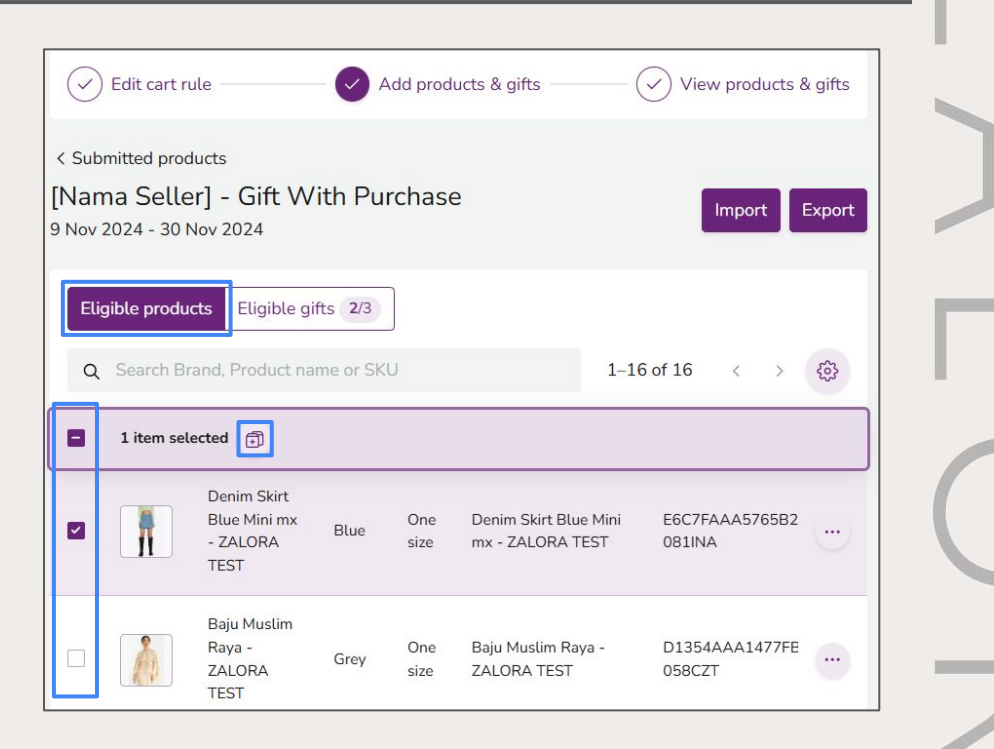

**6. Eligible Gifts:** Add products or samples that will be offered as prizes in the campaign. Prizes can be products or products that have been configured as samples when creating the product.

- Select the product by checking the check box to the left of the product
- Add products to the promotion by clicking the icon <a>[iii]</a>

# 💡 💡 NOTE

Buyers cannot choose their rewards at this stage. If multiple rewards are offered, the Buyer will receive all of them.

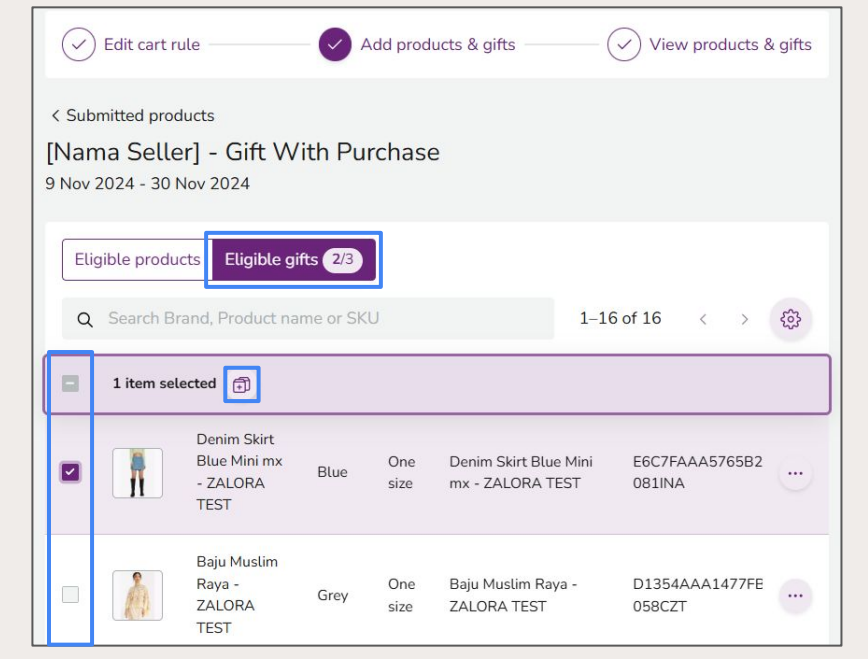

# 7. Approval Process

- Once the products and rewards are added, the campaign will be in Pending status;
- Please wait for Zalora QC approval. Once the promotion is approved, it will be live for the duration of the promotion period.

| Promotion<br>name                                   | Туре 🖨    | Discount<br>codes | Discount              | Created<br>by | Promotion<br>dates              | Pending<br>products | Approved<br>products | Status   |
|-----------------------------------------------------|-----------|-------------------|-----------------------|---------------|---------------------------------|---------------------|----------------------|----------|
| TEST<br>[Nama<br>Seller] -<br>Gift With<br>Purchase | Cart rule | ZALO51092         | Gift with<br>purchase | ZT            | 14 Nov<br>2024 - 22 Nov<br>2024 | 回 0 倍 0             | 🖸 1 👚 1              | Pending  |
| [Nama<br>Seller] -<br>Gift With<br>Purchase         | Cart rule | ZALO10369         | Gift with<br>purchase | ZT            | 9 Nov<br>2024 - 30 Nov<br>2024  | 回 0 册 0             | ☑ 2 册 2              | Approved |

- Introduction to GWP Promotions
- How GWP Promotions Are Seen by Shoppers
- Introduction to Samples
- How to Set Up Samples?
- How to Create a GWP Promotion

# GWP SKU Display on Orders and Invoices

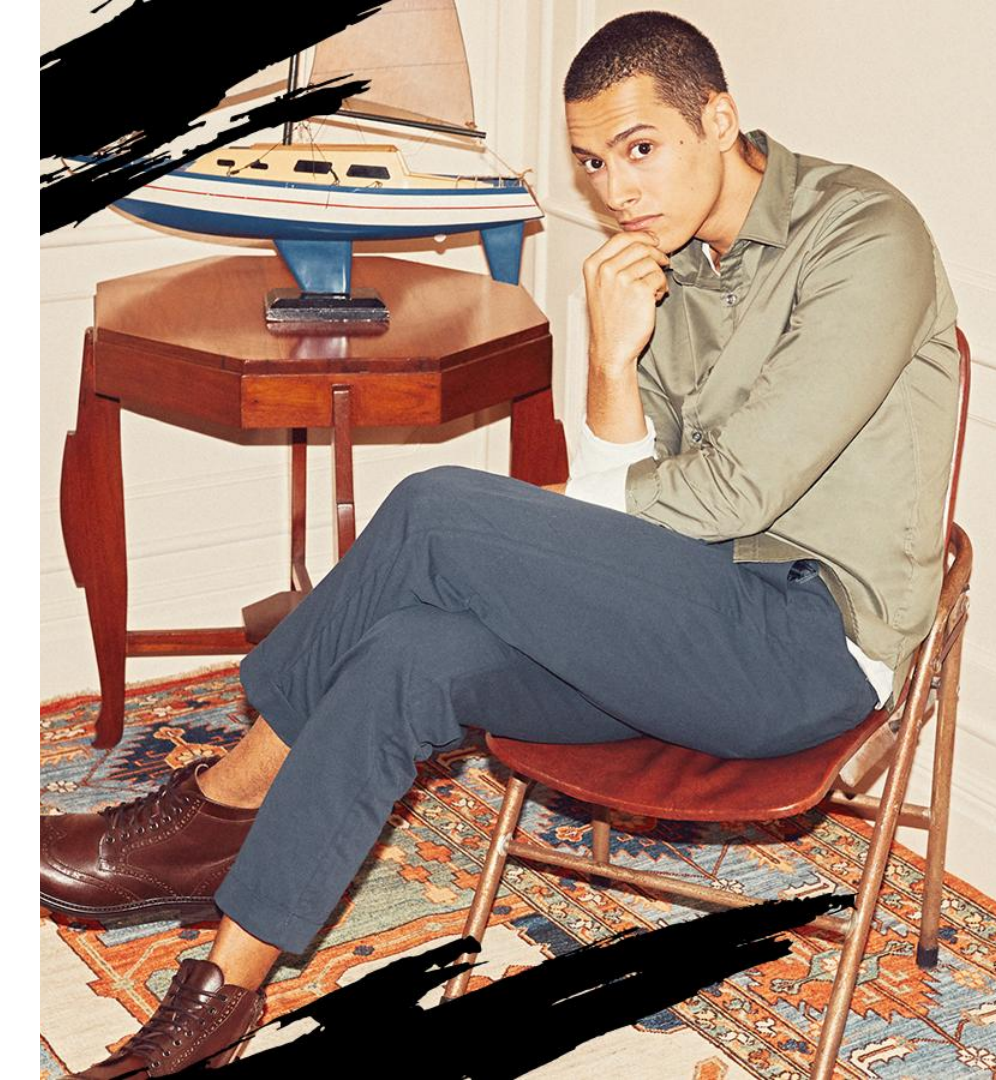

# **GWP** Display on Orders and Invoices

|     | -       | Invoice 234935681                                                                                                    | 14 Nov 2024<br>14:08 | 14 Nov 2024<br>14:22                                      | COD 56,900.0<br>IDI                                                                            | 0 2 🌒 2<br>R                   | Delivered |        |
|-----|---------|----------------------------------------------------------------------------------------------------|----------------------|-----------------------------------------------------------|------------------------------------------------------------------------------------------------|--------------------------------|-----------|--------|
| Pri | nt invo | vice for selected items                                                                                                    | Go                   |                                                           |                                                                                                |                                |           |        |
|     |         | Send to                                                                                                    | Seller SKU           | Product                                                   | Shipping Information                                                                           | Status                         | Printed   | Action |
| C   |         | angga saputro<br>HO ZALORA LT. 26<br>HO ZALORA LT. 26<br>Jakarta Selatan<br>Mampang Prapatan<br>DKI Jakarta<br>12710<br>Indonesia<br>Invoice Number: 142 | Test_DoubleSKU_1_S   | Test<br>Dress<br>Multi<br>Seller -<br>S - Red<br>- red    | Dropshipping<br>To customet:<br>Provider: NIA = MARKETPLACE<br>Tracking Code: 0133582400870884 | Delivered                      |           |        |
| (   |         | angga saputro<br>HO ZALORA LT. 26<br>HO ZALORA LT. 26<br>Jakarta Selatan<br>Mampang Prapatan<br>DKI Jakarta<br>12710<br>Indonesia<br>Invoice Number: 142 | Test - GWP           | Toner<br>GWP<br>Test -<br>One<br>Size -<br>white -<br>n/a | Dropshipping<br>To customer:<br>Provider: JNE - MARKETPLACE<br>Tracking Code: 0133582400870884 | Delivered<br>No transaction ge |           |        |

**Display on Order:** SKU set for GWP will have a mark "No Transaction Generated"

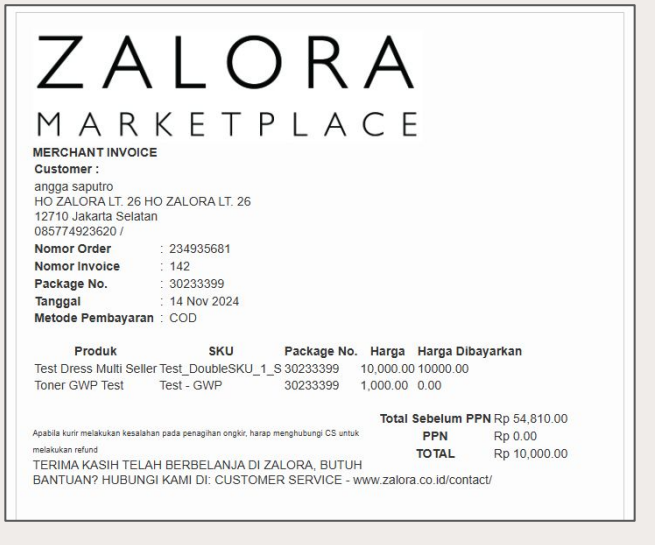

View on Invoice: SKUs set for GWP will have a value of 0 in the "Price paid" display.

# ZALORA